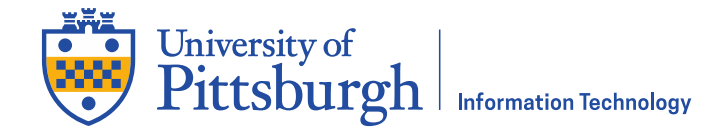

## Federated Authorization: Approve an Access Request

## Overview

Requests for access to the University of Pittsburgh's PeopleSoft Student Information System and Data Warehouse can be submitted using an online form. The designated Security Contact for your area may submit a request for access on your behalf. If they do, you will receive an email message asking you to review and sign the request. Complete the following steps to review and sign the request.

Note: The form is Java dependent. At present, the only browser that uses Java is Internet Explorer.

## Approve an Access Request

- 1. If you are logging in from off campus or Wireless PittNet, use the PittNet VPN (Pulse Secure) at **pi.tt/vpn** to establish a secure connection. Otherwise, skip this step.
- 2. Right click the Sign Request link in the email you received, then copy and paste the link into Internet Explorer.
- 3. A Pitt Passport login screen appears. Log in with your University Computing Account username and password.

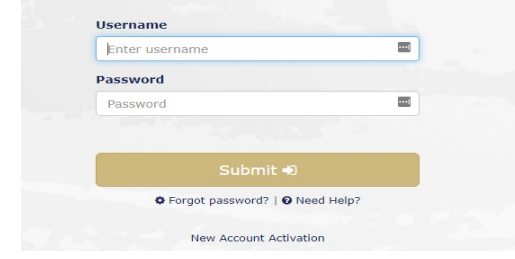

4. The online request form will display. Click the Check Out icon 🐖 located near the bottom of the window.

| 6. Select type of access                | Please Select           | Ŧ                     | 7. Request        | ed career acc     | ess<br>GRAD    | LAW            | MEDS   | UGRD              |
|-----------------------------------------|-------------------------|-----------------------|-------------------|-------------------|----------------|----------------|--------|-------------------|
| 8. Requested campus Bradford Greensburg | 🗖 Johnstown 🗖 Pittsburg | gh 📕 Titusville       | 9. Sta            |                   | A 8            | 6              | 2      | _                 |
| <b>● 今 今 今 今 全 王</b>                    | 1                       | a a a a á             |                   |                   |                |                |        |                   |
|                                         | CSSD_F                  | edAuth \PS-0077 \Endu | user, Erin \My Te | st Department \ \ | Federated Auth | orization Form | FedAut | h-SecurityContact |

5. Click **OK** to close the **Check Out** comments box.

| omments:     |  |  |
|--------------|--|--|
|              |  |  |
|              |  |  |
| Edit locally |  |  |
|              |  |  |

6. Review the contents of the form. Verify that your information appears in the **Univ Computing Acct** field, the **Name** field, and the **Email** field.

| Authorization Request |                            |                      |                              |  |  |  |
|-----------------------|----------------------------|----------------------|------------------------------|--|--|--|
| Univ Computing Acct   | jdoe99                     | Approving Department | College of General Studies 👻 |  |  |  |
| Position*             | Admissions Specialist      | Security Contact 1   | Donald                       |  |  |  |
| Name                  | Doe, John                  | Email                | xf@pitt.edu                  |  |  |  |
| Email                 | jdoe99@pitt.edu            | Security Contact 2   | Brian                        |  |  |  |
| Phone                 | +1 (412) 555-5555          | Email                | fxd@pitt.edu                 |  |  |  |
| Department            | College of General Studies | Security Contact 3   |                              |  |  |  |
| Supervisor            | Smith, Jane                | Email                |                              |  |  |  |
| Email                 |                            |                      |                              |  |  |  |
| Request Date          | 04/11/2013                 |                      |                              |  |  |  |
| Purpose of Request*   | Please Select 💙            |                      |                              |  |  |  |

7. Read the text and review the policies in the **Authorization** section. Click the **Click to Sign** button at the bottom of the form under the **User** column.

| Authorization                                                                                                    |                                                                                                    |                                                                                                    |                                                                                                |                                                                                                    |  |  |
|----------------------------------------------------------------------------------------------------|----------------------------------------------------------------------------------------------------|----------------------------------------------------------------------------------------------------|------------------------------------------------------------------------------------------------|----------------------------------------------------------------------------------------------------|--|--|
| Access to the University's Per<br>contact and a supervisor with<br>all appropriate forms and                                                                                                    | opleSoft and Student Data Wo<br>authorization privileges), Thi<br>fax to <b>CSSD Receptionist</b> at <b>412</b> - | arehouse environments requires sig<br>e appropriate Enterprise Federated<br>624-8572 Questions? Contact the Ui<br>helpdesk@pRt.edu | gnedapproval from two recog<br>I Authorization Checklist must<br>niversity's Technology Help D | nized authorizers (the security<br>be included. Please complete<br>esk at <b>412-624-HELP [4357] or</b> |  |  |
| With my submission, I affirm that I have read and understand University Computing, Information and Data Policies <u>10-02-04</u> , <u>10-02-05</u> and <u>10-02-06</u> ,<br>and will abide by these policies, and use the requested data access only as required in the performance of my University duties, as restricted by policies<br><u>09-08-01</u> and <u>10-02-07</u> regarding access to student educational records.<br>I am also aware that my request will undergo review by the CSSD Security team for compliance with those policies. |                                                                                                    |                                                                                                    |                                                                                                |                                                                                                    |  |  |
| User                                                                                                    | Supervisor                                                                                                    | Security Contact                                                                                                    | Data Steward                                                                                   | CSSD Security Analyst                                                                                   |  |  |
| Click to Sign                                                                                                    |                                                                                                    |                                                                                                    |                                                                                                |                                                                                                    |  |  |
|                                                                                                    |                                                                                                    |                                                                                                    |                                                                                                |                                                                                                    |  |  |
| Click the <b>Check In</b> icon                                                                                                    |                                                                                                    |                                                                                                    |                                                                                                |                                                                                                    |  |  |
| erinTest_12/15/2011_kevin.k<br>ber @imagenow.com                                                                                                    | re                                                                                                    | CarlyTEST_12/15/2011_kevin.kre<br>ber@imagenow.com                                                                                 |                                                                                                |                                                                                                    |  |  |

9. An email will be sent automatically notifying the appropriate people that you have signed the digital form. You will be notified via email once the request for access has been approved.

CSSD\_FedAuth \PS-0077 \Enduser, Erin \My Test Departr

## **Get Help**

8.

The 24/7 IT Help Desk at 412-624-HELP (4357) is available 24 hours a day, seven days a week to answer your technologyrelated questions. Questions can also be submitted via the Web at **technology.pitt.edu**.